## 無線認證流程

由於作業系統版本與瀏覽器等因素,以下分為四種來說明,請選擇符合您的系統 來閱覽。

1. 確認您的瀏覽器版本

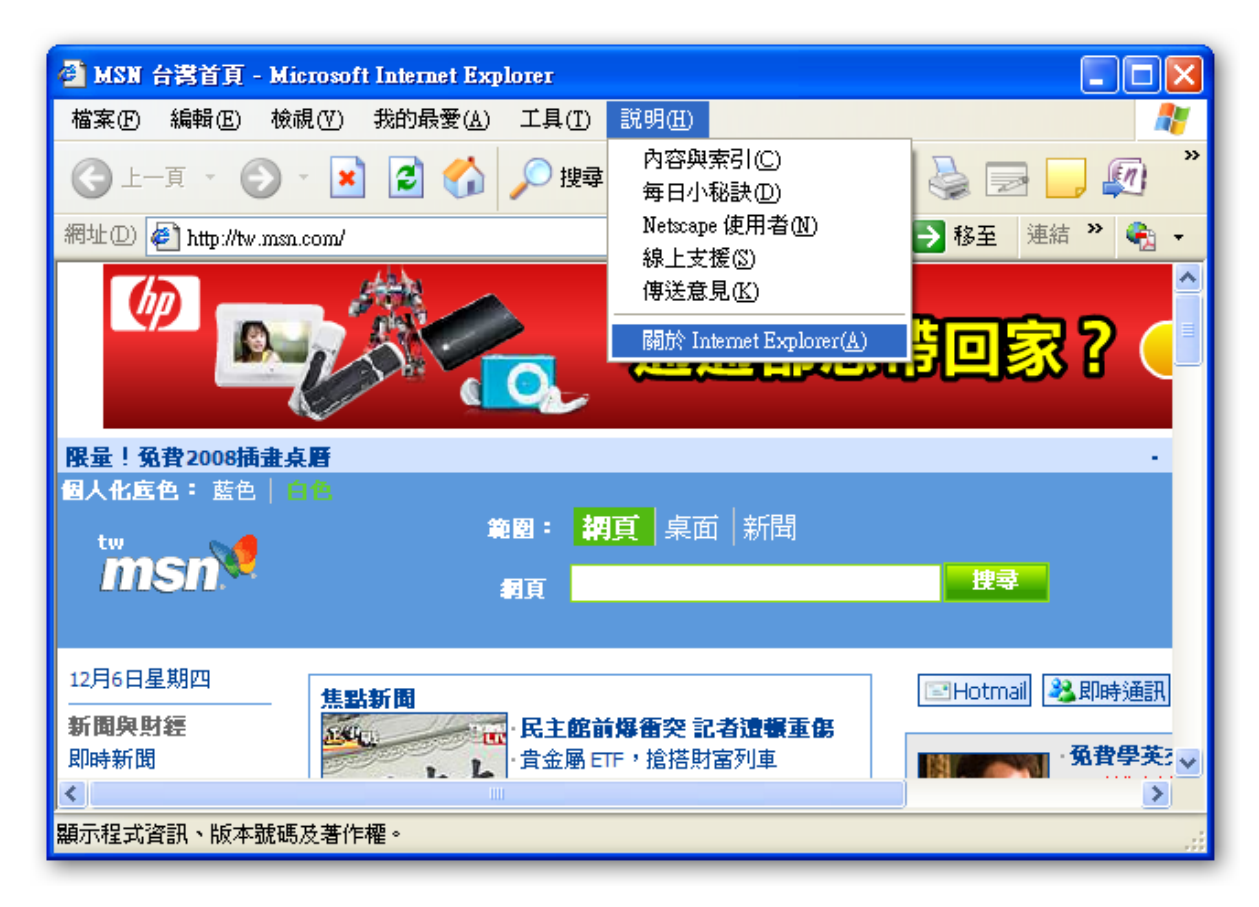

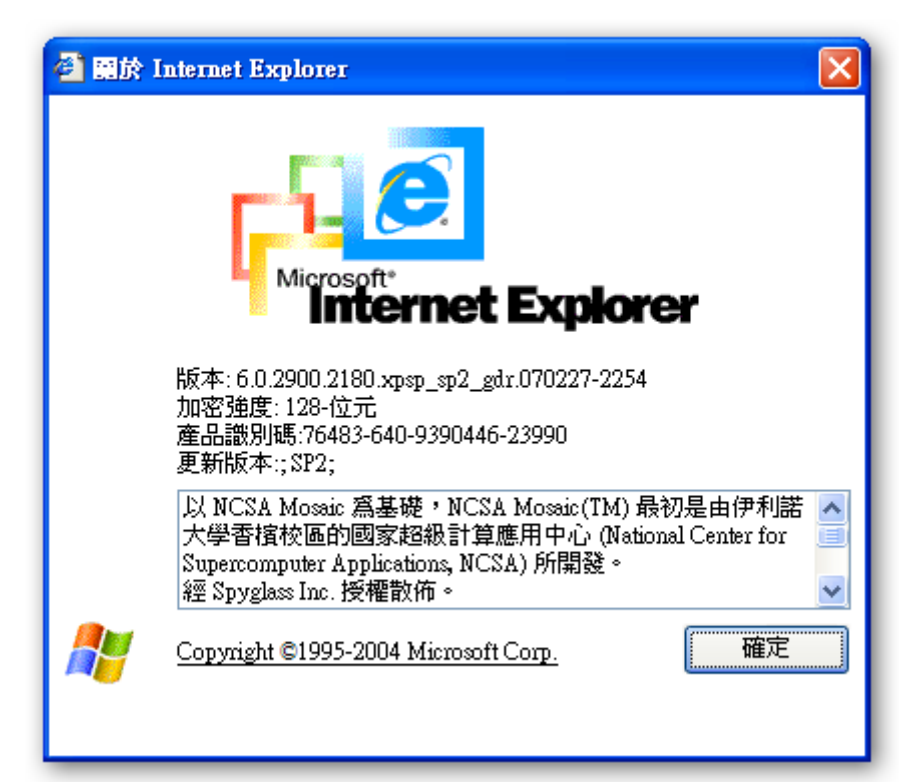

| 團於 Mozilla Firefox 🛛 🗙                                                                                                    |
|----------------------------------------------------------------------------------------------------|
|                                                                                                    |
| Firefox<br>版本 2.0.0.11                                                                                                    |
| ©1998-2006 Contributors. All Rights Reserved. Firefox and<br>the Firefox logos are trademarks of the Mozilla Foundation.<br>All rights reserved. Some trademark rights used under license<br>from The Charlton Company. |
| Mozilla/5.0 (Windows; U; Windows NT 5.1; zh-TW;<br>rv:1.8.1.11) Gecko/20071127 Firefox/2.0.0.11                                                                                                    |
| 感謝 確定                                                                                                    |

## 2. IE6: Internet Explorer 6 (未開啟快顯封鎖)

(1) 認證過後所有協定才能使用,開啟瀏覽器將自行連結至認證畫面。 <u>http://www.tit.edu.tw</u>。此畫面為帳號密碼登入頁面,請依照畫面指示輸入 學校提供的郵件帳號與密碼,若您沒有帳號或者忘記帳號密碼,請至資訊中心 申請。

| 🚰 TIT Web authentication - Microsoft Internet Expl                                                                                                    | orer                                                                                                    |                                                                                                    |
|----------------------------------------------------------------------------------------------------|----------------------------------------------------------------------------------------------------|----------------------------------------------------------------------------------------------------|
| 檔案(F) 編輯(E) 檢視(Y) 我的最愛(A)                                                                                                    | 工具(I) 說明(H)                                                                                                    |                                                                                                    |
| 🔇 上一頁 👻 🕤 🖌 👔 😚 🎾 搜尋                                                                                                    | 📩 我的最爱 🛛 😥 😓 🔜 🛄                                                                                                    | 連結 🥑 my dei 🌺                                                                                                    |
| 網址① 🖉 http://network.login/aaa/wba_form.ht                                                                                                    | ml?wbaredirect=http://www.tit.edu.tw/                                                                                                    | ▼ 🏓 移至                                                                                                    |
|                                                                                                    | 環球技術學院<br>http://www.tit.edu.tw/                                                                                                    | ×                                                                                                    |
| 請輸入您的帳號及密碼<br>例如:您的mail為 john@xxx.xxx.<br>如果密碼打錯,請稍候,登入畫面會                                                                                                    | xxx.xxx,帳號欄位靜填john 即可<br>自動重新出現,或按瀏覽器的重新整理                                                                                                    |                                                                                                    |
| Username: TR)                                                                                                    |                                                                                                    |                                                                                                    |
| Password:                                                                                                    |                                                                                                    |                                                                                                    |
| <b>WARNING:</b> Access to the information and<br>authorized users may access this system.<br>and authorized. We reserve the right to m<br>access may result in legal prosecution, pe<br>employment. | contents available through this network are propr<br>You may use the information and contents solely<br>ionitor your use of this network at any time and in<br>inalties or enforcement of regulations governing co | rietary and confidential. Only<br>in the manner for which it is intended<br>any manner. Misuse or unauthorized<br>onduct and terms and conditions of |
|                                                                                                    |                                                                                                    |                                                                                                    |

(2) 請點選確定。

| 安全性響 | R. N. N. N. N. N. N. N. N. N. N. N. N. N.       |
|------|-------------------------------------------------|
| ß    | 您與這個網站交換的資訊,其他人無法檢視或變更。不過,<br>網站的安全性憑證有問題。      |
|      | ♪ 這個安全性憑證是由您尚未信任的公司所發出。請查<br>関憑證來決定您是否信任憑證授權單位。 |
|      | 安全性憑證日期有效。                                      |
|      | 安全性憑證名稱和您要檢視的網頁名稱相符。                            |
|      | 要繼續處理?                                          |
|      | 是(Y) 苍(N) 檢視憑證(Y)                               |

(3) 當出現此畫面時,表示已可正常使用網路資源。
(4 秒後將會將畫面重導到 http://www.tit.edu.tw/)

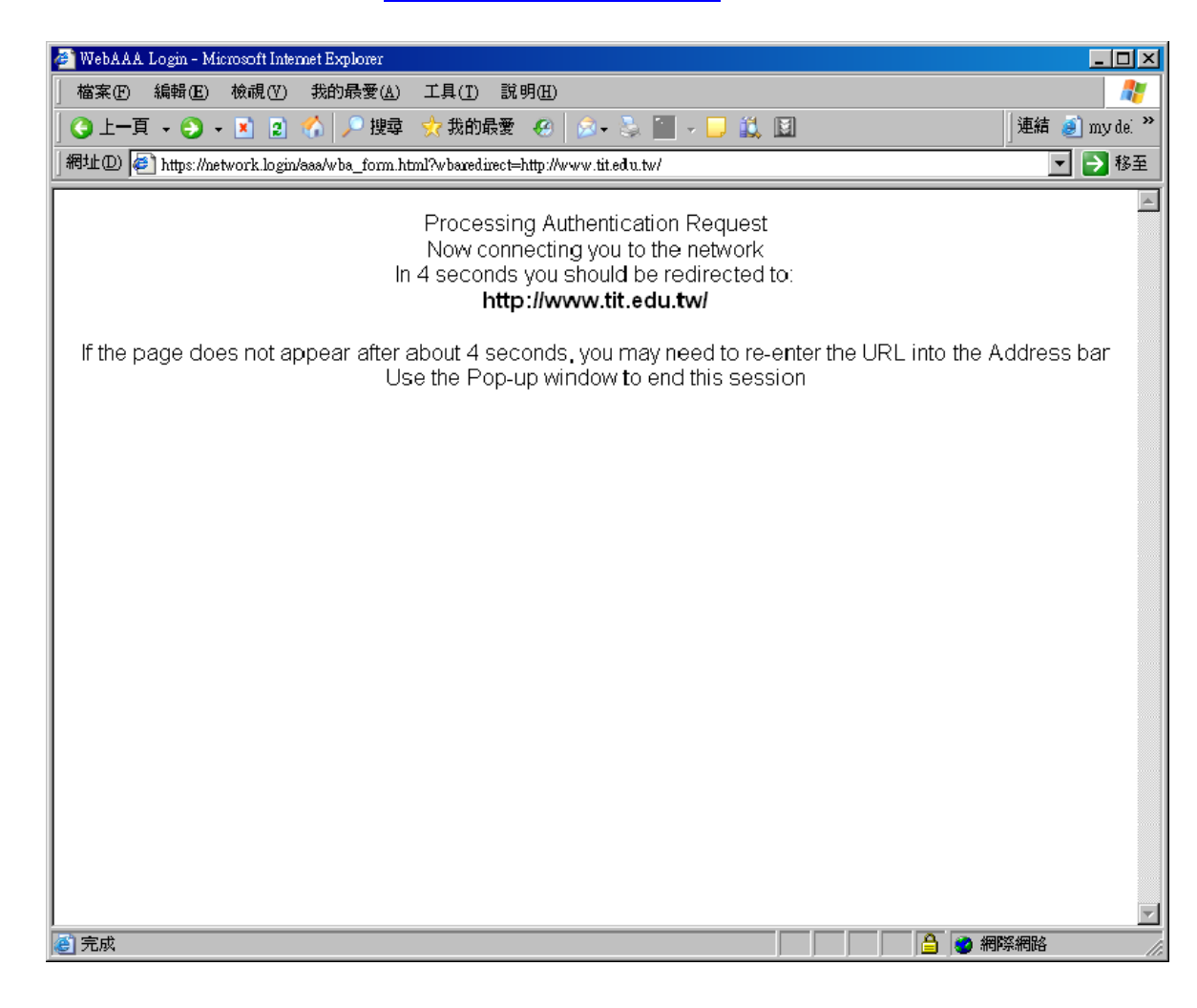

(4) 若您的筆記電腦屬於公用或借來的,此視窗請勿關閉,當您不想使用無線網路時,可點選下方 Logout 登出認證用的。

| 🏄 https://network.login - WebAAA Logout - Microsoft Internet Explorer 💶 🗖 🗙 |
|-----------------------------------------------------------------------------|
| Click on the button to end the WebAAA Session                               |
| Logout                                                                      |
|                                                                             |
|                                                                             |
|                                                                             |
| 🔊 完成 🛛 🔹 📄 📄 🚰 網際網路 🌱                                                       |

直接關閉視窗會出現警告,提醒您記得登出。

| 🚰 https://network.login - WebAAA Logout - Microsoft Internet Explorer 💶 🗖 🗙                                                                                                    |
|----------------------------------------------------------------------------------------------------|
| Alert!                                                                                                    |
| You have attempted to close the Logout Window<br>Use the link below to Logout OR copy the link before closing<br>this window and use it later to end the WebAAA Sessior.<br>https://140.130.152.253/logout.html?client_id=SESS-3985-<br><u>\$67600-906629-e736</u> |
|                                                                                                    |

點選 Logout 登出成功將出現 WebAAA 成功中止。

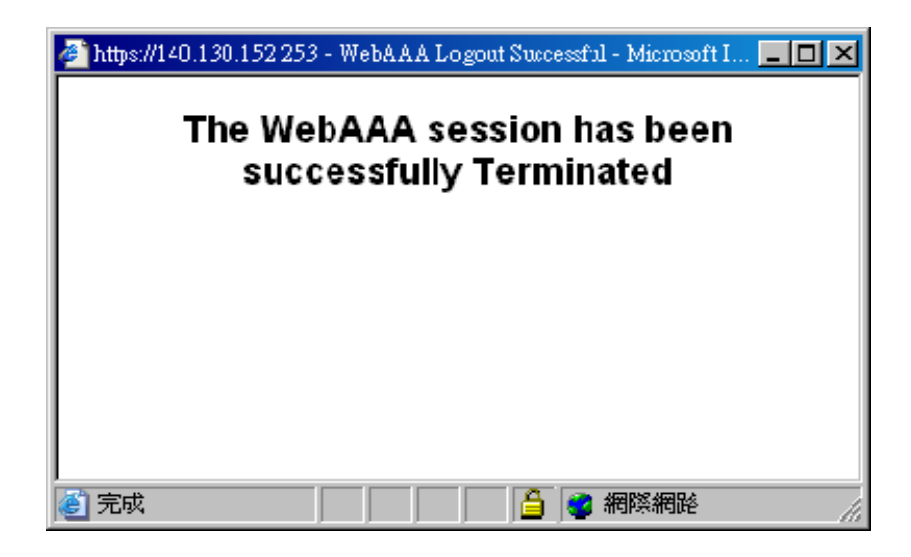

## 3. IE6: Internet Explorer 6 (開啟快顯封鎖)

(1)認證過後所有協定才能使用,開啟瀏覽器將自行連結至認證畫面。 <u>http://www.tit.edu.tw</u>。此畫面為帳號密碼登入頁面,請依照畫面指示輸入 學校提供的郵件帳號與密碼,若您沒有帳號或者忘記帳號密碼,請至資訊中心 申請。

| 🗿 TIT Web authentication - Microsoft Internet Exp                                                                               | plorer                                                                                                    |
|----------------------------------------------------------------------------------------------------|----------------------------------------------------------------------------------------------------|
| 檔案(F) 編輯(E) 檢視(Y) 我的最愛(A                                                                                                    | ) 工具(I) 說明(H) 💦 🥂                                                                                                    |
| ③ 上一頁 → ③ → 💽 👔 🏠 🔎 搜索                                                                                                    | 章 🧙 我的最爱 🐵 🍙 - 💺 🖃 🛄 🏭 🗍 連結 🧉 my de 🗌                                                                                                    |
| 網址① 👰 http://network.login/aaa/wba_form.i                                                                                       | html?wbaredirect=http://www.tit.edu.tw/                                                                                                    |
|                                                                                                    | 環球技術學院<br>http://www.tit.edu.tw/                                                                                                    |
| 靜輸入您的帳號及來碼                                                                                                    |                                                                                                    |
|                                                                                                    |                                                                                                    |
| 例如:您的mail為 john@xxx.xxx                                                                                                    | <.xxx.xxx,帳號欄位請塡john 即可                                                                                                    |
| 如果密碼打错,請稍候,登入畫面的                                                                                                    | 會自動重新出現,或按瀏覽器的重新整理                                                                                                    |
|                                                                                                    |                                                                                                    |
|                                                                                                    |                                                                                                    |
|                                                                                                    |                                                                                                    |
| Username: neo                                                                                                    |                                                                                                    |
| Password:                                                                                                    |                                                                                                    |
| Login                                                                                                    |                                                                                                    |
|                                                                                                    |                                                                                                    |
| <u></u>                                                                                                    |                                                                                                    |
| WARNING: Access to the information an                                                                                           | nd contents available through this network are proprietary and confidential. Only                                                                                                    |
| authorized users may access this system<br>and authorized. We reserve the right to<br>access may result in legal prosecution, p | n. You may use the information and contents solely in the manner for which it is intended<br>monitor your use of this network at any time and in any manner. Misuse or unauthorized<br>senalties or enforcement of regulations governing conduct and terms and conditions of |
| employment.                                                                                                    |                                                                                                    |
| 創完成                                                                                                    |                                                                                                    |
|                                                                                                    |                                                                                                    |

(2) 請點選確定。

| 安全性警 | 訊 🛛 🔀                                           |  |
|------|-------------------------------------------------|--|
| ß    | 您與這個網站交換的資訊,其他人無法檢視或變更。不過,<br>網站的安全性憑證有問題。      |  |
|      | ▲ 這個安全性憑證是由您尚未信任的公司所發出。請查<br>國憑證來決定您是否信任憑證授權單位。 |  |
|      | 安全性憑證日期有效。                                      |  |
|      | 安全性憑證名稱和您要檢視的網頁名稱相符。                            |  |
|      | 要繼續處理?                                          |  |
|      | 是(Y) 檢視憑證(V)                                    |  |

- (3) 當出現此畫面時,表示已可正常網路資源。
  - 若您的筆記電腦屬於公用或借來的,此視窗請勿關閉,請另開瀏覽器視窗來閱 覽網頁,或是複製視窗中的藍色連結,當您不想使用無線網路時,可點選此連 結或者開新視窗貼上此連結 Logout 登出認證。

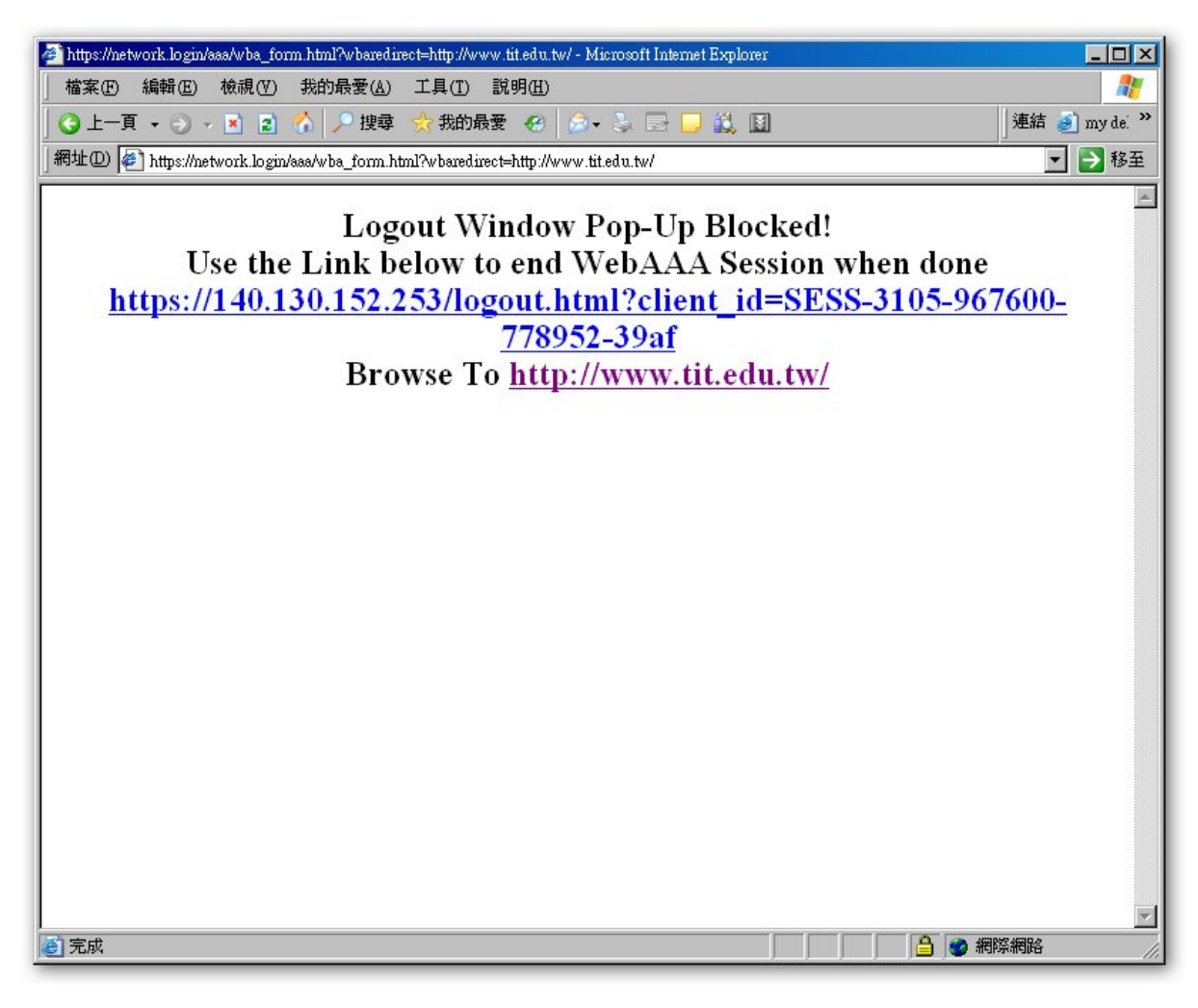

(4) 點選連結登出成功將出現以下畫面。

| 🖉 WebAAA Logout Successful - Microsoft Internet Explorer                         |                |
|----------------------------------------------------------------------------------|----------------|
| │ 檔案 ④ 編輯 ④ 檢視 (Y) 我的最愛 (A) 工具 (T) 說明 (H)                                        | <b></b>        |
| 🛛 🕒 一頁 🗸 🕥 🖌 🗾 🧑 沙 搜尋 👷 我的最爱 🥝 😥 👟 💹 🗸 🛄                                         | 」連結 🥑 my dei ≫ |
| 網址① 🙋 https://140.130.152.253/logout.html?client_id=SESS-3105-967600-778952-39af | ▼ 🏓 移至         |
| The WebAAA session has been successfully Terminated                              | 4              |
|                                                                                  |                |
|                                                                                  |                |
|                                                                                  |                |
|                                                                                  |                |
|                                                                                  |                |
|                                                                                  |                |
|                                                                                  |                |
|                                                                                  |                |
|                                                                                  |                |
|                                                                                  |                |
|                                                                                  |                |
|                                                                                  |                |
|                                                                                  |                |
|                                                                                  |                |
|                                                                                  |                |
|                                                                                  |                |
|                                                                                  |                |
|                                                                                  | <b>•</b>       |
| ② 完成                                                                             | 際網路            |

## 4. IE7: Internet Explorer 7

(1) 認證過後所有協定才能使用,開啟瀏覽器將自行連結至認證畫面。 <u>http://www.tit.edu.tw</u>。此畫面為帳號密碼登入頁面,請依照畫面指示輸入 學校提供的郵件帳號與密碼,若您沒有帳號或者忘記帳號密碼,請至資訊中心 申請。

| TIT Web authentication - Windows Internet Explorer                                                                                                    | ×    |
|----------------------------------------------------------------------------------------------------|------|
| Attp://network.login/aaa/wba_form.html?wbaredirect=http://tw.  Yahoo! Search                                                                                                    | -    |
| ☆      ☆     ☆                                                                                                    | , >> |
| 環球技術學院.<br>http://www.tit.edu.tw/                                                                                                    |      |
| 請輸入您的帳號及密碼                                                                                                    |      |
| 例如:您的mail為 john@xxx.xxx.xxx,帳號欄位請填john 即可                                                                                                    |      |
| 如果密碼打錯,請稍候,登入畫面會自動重新出現,或按瀏覽器的重新整理                                                                                                    |      |
|                                                                                                    |      |
|                                                                                                    | =    |
|                                                                                                    |      |
| Username: DBO                                                                                                    |      |
| Password:                                                                                                    |      |
| Login                                                                                                    |      |
|                                                                                                    |      |
| WARNING: Access to the information and contents available through this network are proprietary and confidential. Only authorized users may access this system. You may use the information and contents solely in the manner for which it is intended and authorized. We reserve the right to monitor your use of this network at any time and in any manner. Misuse or unauthorized access may result in legal prosecution, penalties or enforcement of regulations governing conduct and terms and conditions of employment. |      |
| https://network.login/aaa/wba_form.html?wbaredire 🛛 👩 🍚 網際網路   受保護模式: 關閉 🔍 100% 🔹                                                                                                    |      |

(2) 請點選確定。

| Correct = https://network.login/aaa/wba_form.html?wbaredirect=http://tw + 4 × Yahoo! Search                                                                                                    | + م           |
|----------------------------------------------------------------------------------------------------|---------------|
| ☆ ☆ ☆ ▲ ▲ → ▲ ▲ ▲ ▲ ▲ ▲ ▲ ▲ ▲ ▲ ▲ ▲ ▲ ▲ ▲ ▲ ▲ ▲ ▲ ▲ ▲ ▲ ▲ ▲ ▲ ▲ ▲ ▲ ▲ ▲ ▲ ▲ ▲ ▲ ▲ ▲ ▲ ▲ ▲ ▲ ▲ ▲ ▲ ▲ ▲ ▲ ▲ ▲ ▲ ▲ ▲ ▲ ▲ ▲ ▲ ▲ ▲ ▲ ▲ ▲ ▲ ▲ ▲ ▲ ▲ ▲ ▲ ▲ ▲ ▲ ▲ ▲ ▲ ▲ ▲ ▲ ▲ ▲ ▲ ▲ ▲ ▲ ▲ ▲ ▲ ▲ ▲ ▲ ▲ ▲ ▲ ▲ ▲ ▲ ▲ ▲ ▲ ▲ ▲ ▲ ▲ ▲ ▲ ▲ ▲ ▲ ▲ ▲ ▲ ▲ ▲ ▲ ▲ ▲ ▲ ▲ ▲ ▲ ▲ ▲ ▲ ▲ ▲ ▲ ▲ ▲ ▲ ▲ ▲ ▲< | ▼ ۞ 工具(0) ▼ " |
| 此網站的安全性憑證有問題。                                                                                                    | *             |
| 此網站出示的安全性憑證並非由信任的憑證授權單位所發行。                                                                                                    |               |
| 安全性憑證問題可能表示其他人可能正在嘗試欺騙您,或是攔截您傳送到該伺服器的任何資料。                                                                                                    |               |
| 我們建議您關閉此網頁,而且不要繼續瀏覽此網站。                                                                                                    |               |
| ❷ 按這裡關閉此網頁。                                                                                                    |               |
| 😵 繼續瀏覽此網站 (不建議)。                                                                                                    |               |
| ◎ 其他資訊                                                                                                    |               |
|                                                                                                    |               |
|                                                                                                    |               |
|                                                                                                    |               |
|                                                                                                    |               |
|                                                                                                    |               |
|                                                                                                    |               |
|                                                                                                    | ~             |
| nttps://network.login/aaa/wba_form.html?wbaredire                                                                                                    | € 100% ▼      |

(3)當出現此畫面時,表示已可正常網路資源。 若您的筆記電腦屬於公用或借來的,此視窗請勿關閉,請另開瀏覽器視窗來閱 覽網頁,或是複製視窗中的藍色連結,當您不想使用無線網路時,可點選此連 結或者開新視窗貼上此連結Logout 登出認證。

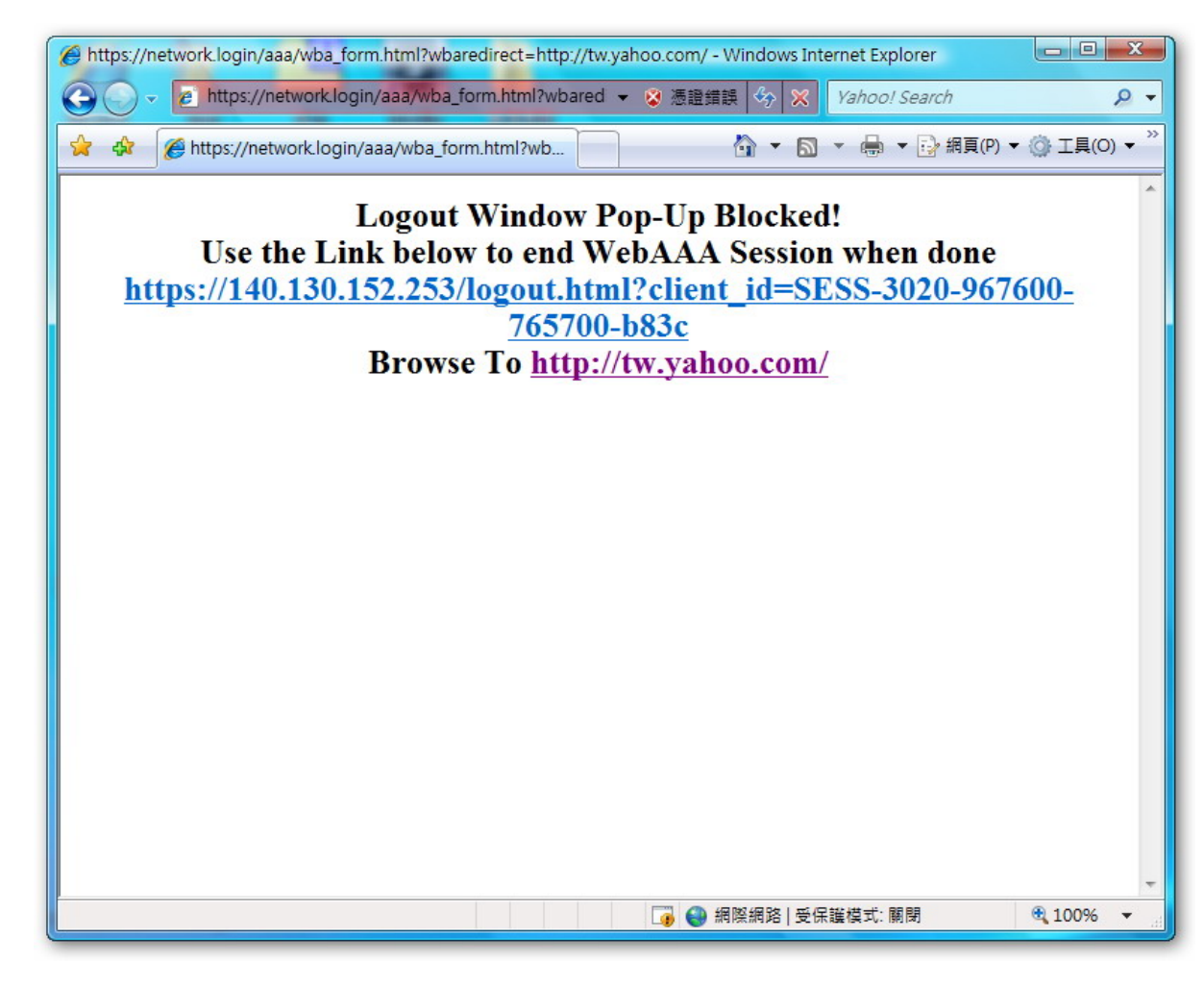

(4) 請點選確定

| 🏉 憑證錯誤  | : 瀏覽已封鎖 - Windows Internet Explorer                      |                        |
|---------|----------------------------------------------------------|------------------------|
| $\odot$ |                                                          | ۶ - ۹                  |
| 😭 🏟     | 後 通 2 通 2 回 2 回 2 回 2 回 2 回 2 回 2 回 2 回 2                | ③ 工具(0) ▼ <sup>※</sup> |
| 8       | 此網站的安全性憑證有問題。                                            | *                      |
|         | 此網站出示的安全性憑證並非由信任的憑證授權單位所發行。<br>此網站出示的安全性憑證是為其他網站的位址所發行的。 |                        |
|         | 安全性憑證問題可能表示其他人可能正在嘗試欺騙您,或是攔截您傳送到該伺服器的任何資料。               |                        |
|         | 我們建議您關閉此網頁,而且不要繼續瀏覽此網站。                                  |                        |
|         | 愛 按這裡關閉此網頁。                                              |                        |
|         | 😵 繼續瀏覽此網站 (不建議)。                                         |                        |
|         | ● 其他資訊                                                   |                        |
|         |                                                          |                        |
|         |                                                          |                        |
|         |                                                          |                        |
|         |                                                          |                        |
|         |                                                          |                        |
|         |                                                          |                        |
|         |                                                          | -                      |
| 完成      | 🔮 網際網路   受保護模式: 關閉                                       | 🔍 100% 🔻 💡             |

(5) 點選連結登出成功將出現以下畫面。

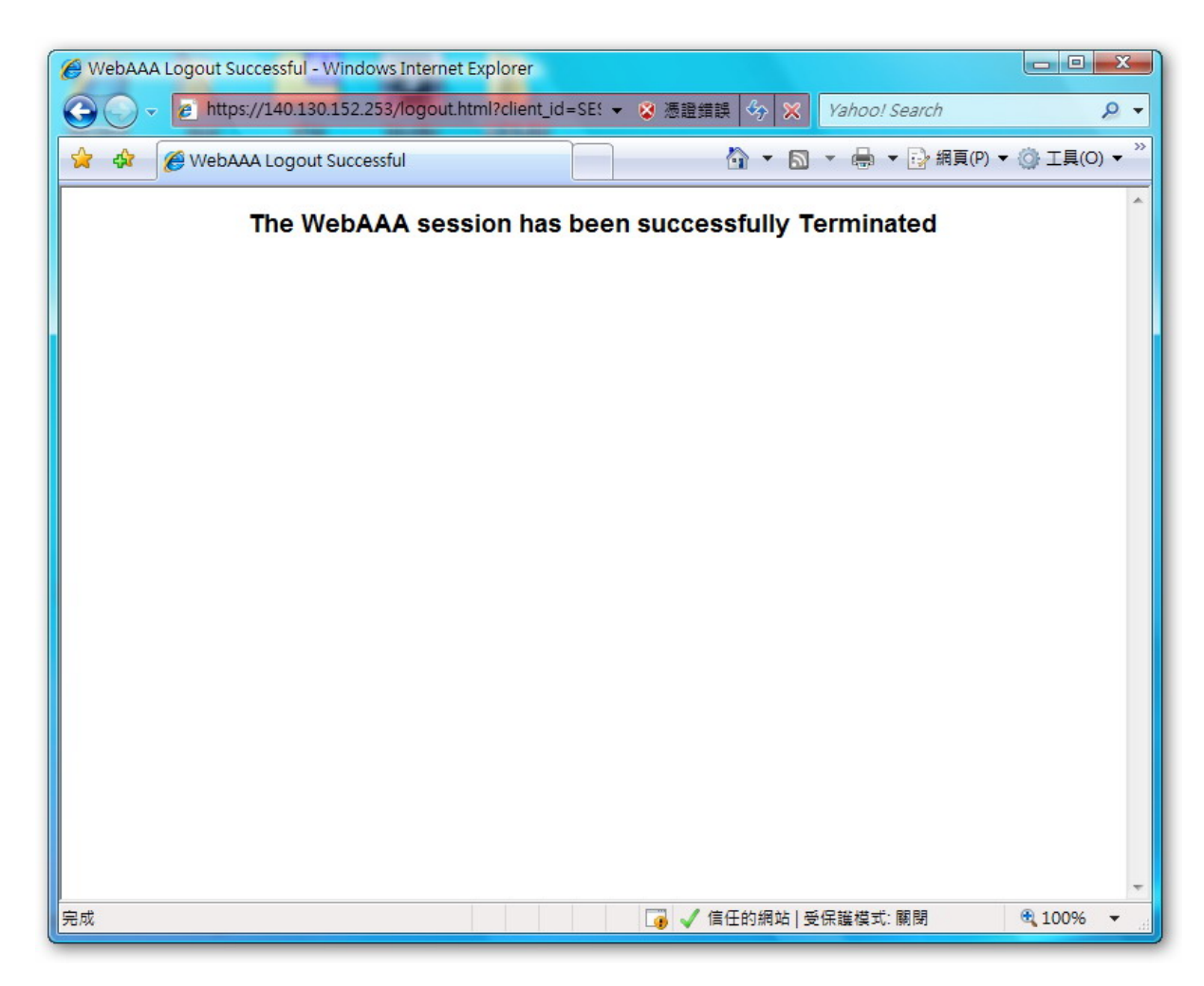

- 5. Firefox
  - (1)認證過後所有協定才能使用,開啟瀏覽器將自行連結至認證畫面。 <u>http://www.tit.edu.tw</u>。此畫面為帳號密碼登入頁面,請依照畫面指示輸入 學校提供的郵件帳號與密碼,若您沒有帳號或者忘記帳號密碼,請至資訊中心 申請。

| 🥹 TIT Web authentication - Mozilla Firefox                                                                                                    |
|----------------------------------------------------------------------------------------------------|
| 檔案 (F) 編輯 (E) 檢視 (V) 歷史 (S) delicio.us 書籤 (B) ScrapBook 工具 (I) 說明 (H)                                                                                                    |
| 🗲 • 🕞 • 🔾 🕢 🔐 • 📑 🚠 🍓 • 💿 http://network.login/aa; 💽 🖻 📊 • 🔾 Google 🛛 🕙                                                                                                    |
| 環球技術學院.<br>http://www.tit.edu.tw/                                                                                                    |
| 靜輸入您的帳號及密碼                                                                                                    |
| 例如:您的mail為 john@xxx.xxx.xxx, 帳號欄位靜填john 即可                                                                                                    |
| 如果密碼打錯,請稍候,登入畫面會自動重新出現,或按瀏覽器的重新整理                                                                                                    |
|                                                                                                    |
| Username: neo<br>Password: *******<br>Login                                                                                                    |
| WARNING: Access to the information and contents available through this network are proprietary and confidential. Only authorized users may access this system. You may use the information and contents solely in the manner for which it is intended and authorized. We reserve the right to monitor your use of this network at any time and in any manner. Misuse or unauthorized access may result in legal prosecution, penalties or enforcement of regulations governing conduct and terms and conditions of employment. |
|                                                                                                    |
|                                                                                                    |
|                                                                                                    |
|                                                                                                    |
|                                                                                                    |
|                                                                                                    |
| 完成 📲 🔳 🐸 🦼                                                                                                    |

(2) 請點選確定,可選擇永久接受憑證。

| 網站憑證 | 월由未知單位所提供                                                       |
|------|-----------------------------------------------------------------|
|      | 無法檢驗 network.login 的認證為可信任網站。                                   |
| 1    | 4. 此錯誤可能的原因:                                                    |
|      | - 你的瀏覽器無法辨視發行此網頁憑證的認證中心。                                        |
|      | - 由於伺服器設定不正確,此網站的憑證不完全。                                         |
|      | - 你已連線到假裝是 network.login 的網站。它可能想偷你的個人資料。                       |
|      | 請通知此網站的管理員這個問題。                                                 |
|      | 接受此憑認前,你應該小心檢查此網站的憑證。你確定要接受網站「network.login」的憑證嗎?<br>嗎?<br>後查聽證 |
|      | ● 永久接受此憑證                                                       |
|      | ● 此次連線內暫時接受此憑證                                                  |
|      | ● 不接受此憑證,也不連線到此網站                                               |
|      | ·····································                           |
|      |                                                                 |

(3)當出現此畫面時,表示已可正常網路資源。

若您的筆記電腦屬於公用或借來的,此視窗請勿關閉,請另開瀏覽器視窗來閱 覽網頁,或是複製視窗中的藍色連結,當您不想使用無線網路時,可點選此連 結或者開新視窗貼上此連結 Logout 登出認證。

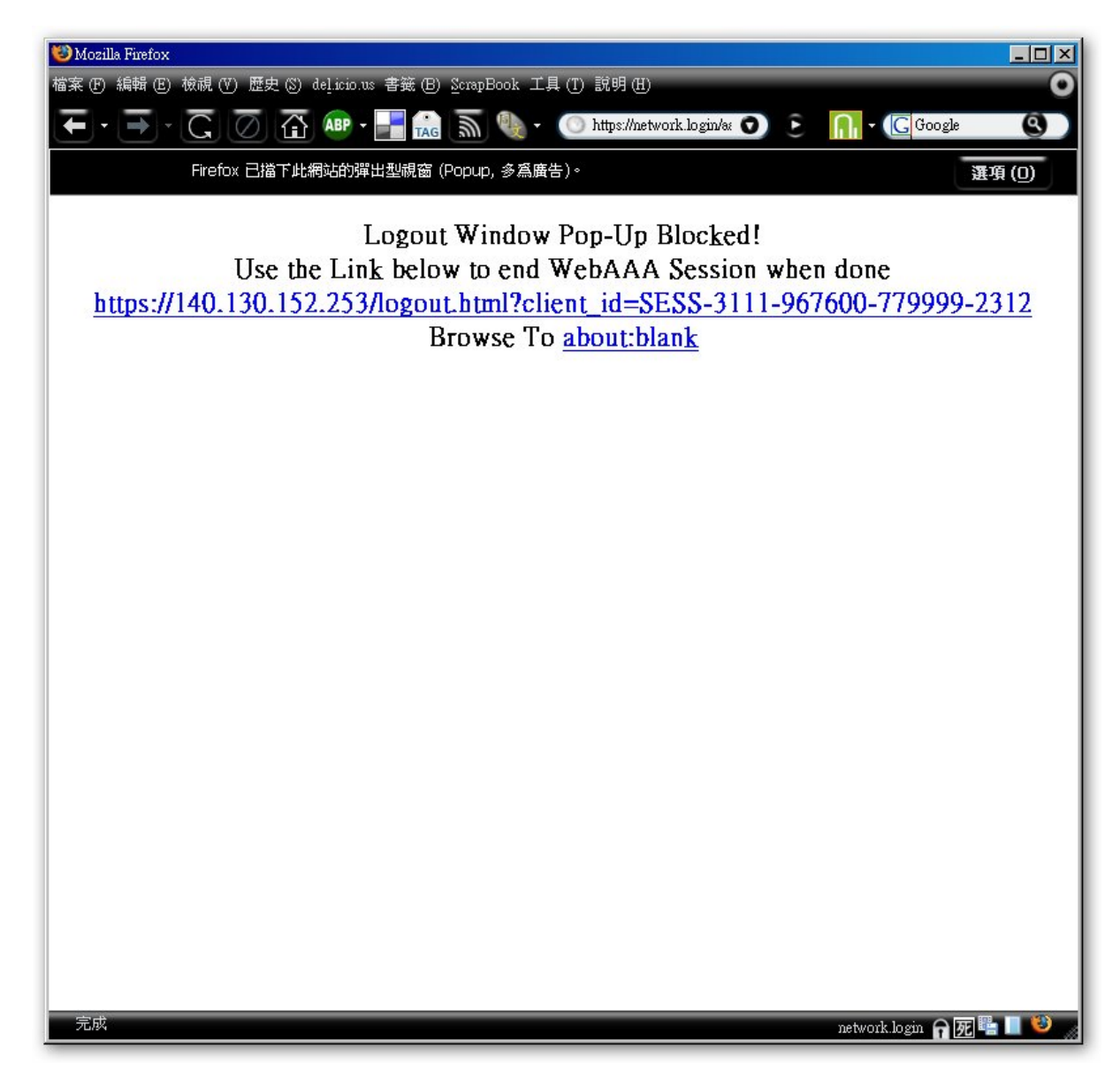

(4) 點選連結登出成功將出現以下畫面。

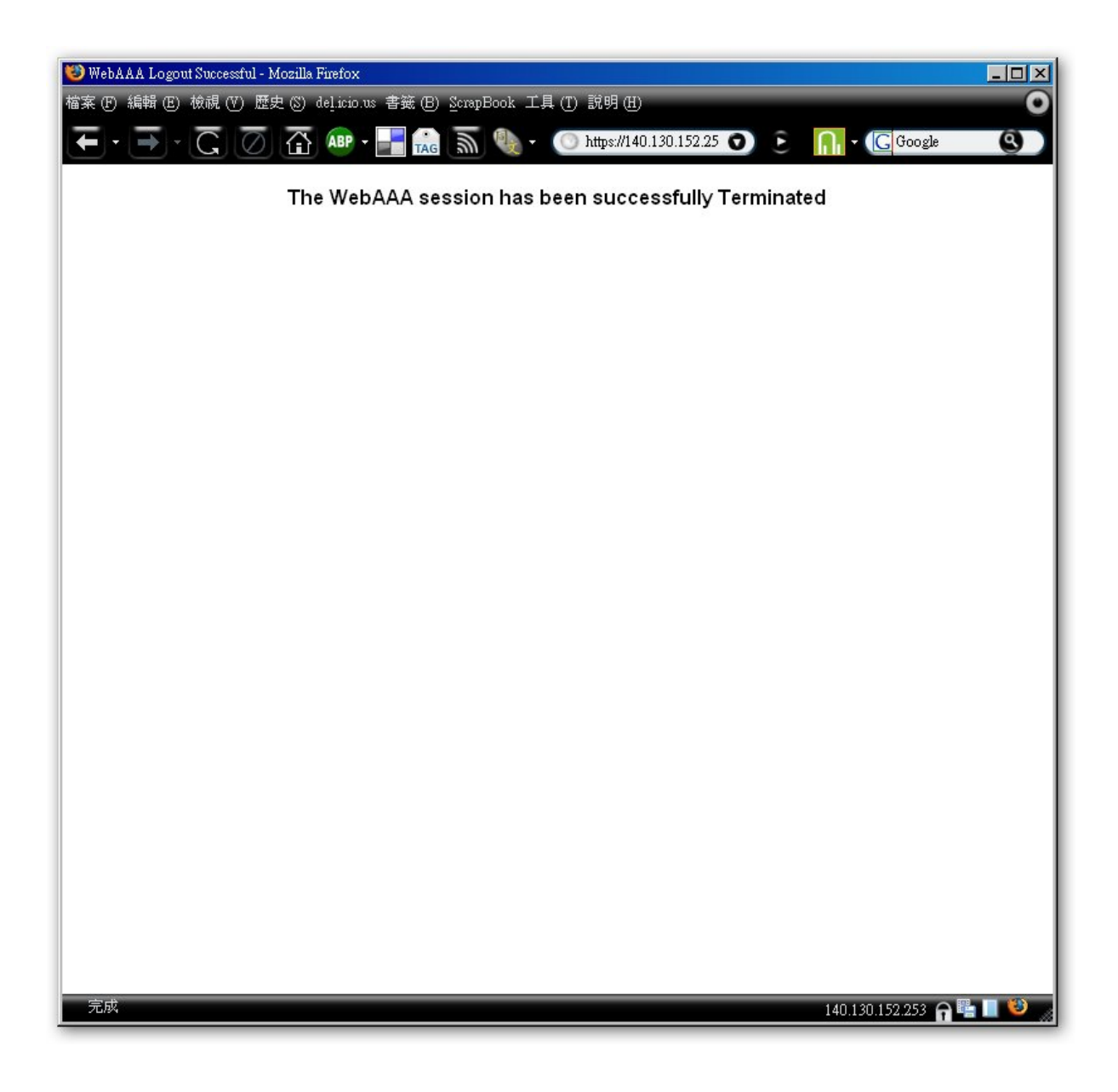